## Intrusion & Anomaly Detection

# **Analysis Tools**

Lisa Frye, Instructor <u>frye@kutztown.edu</u> Kutztown University

#### Wireshark

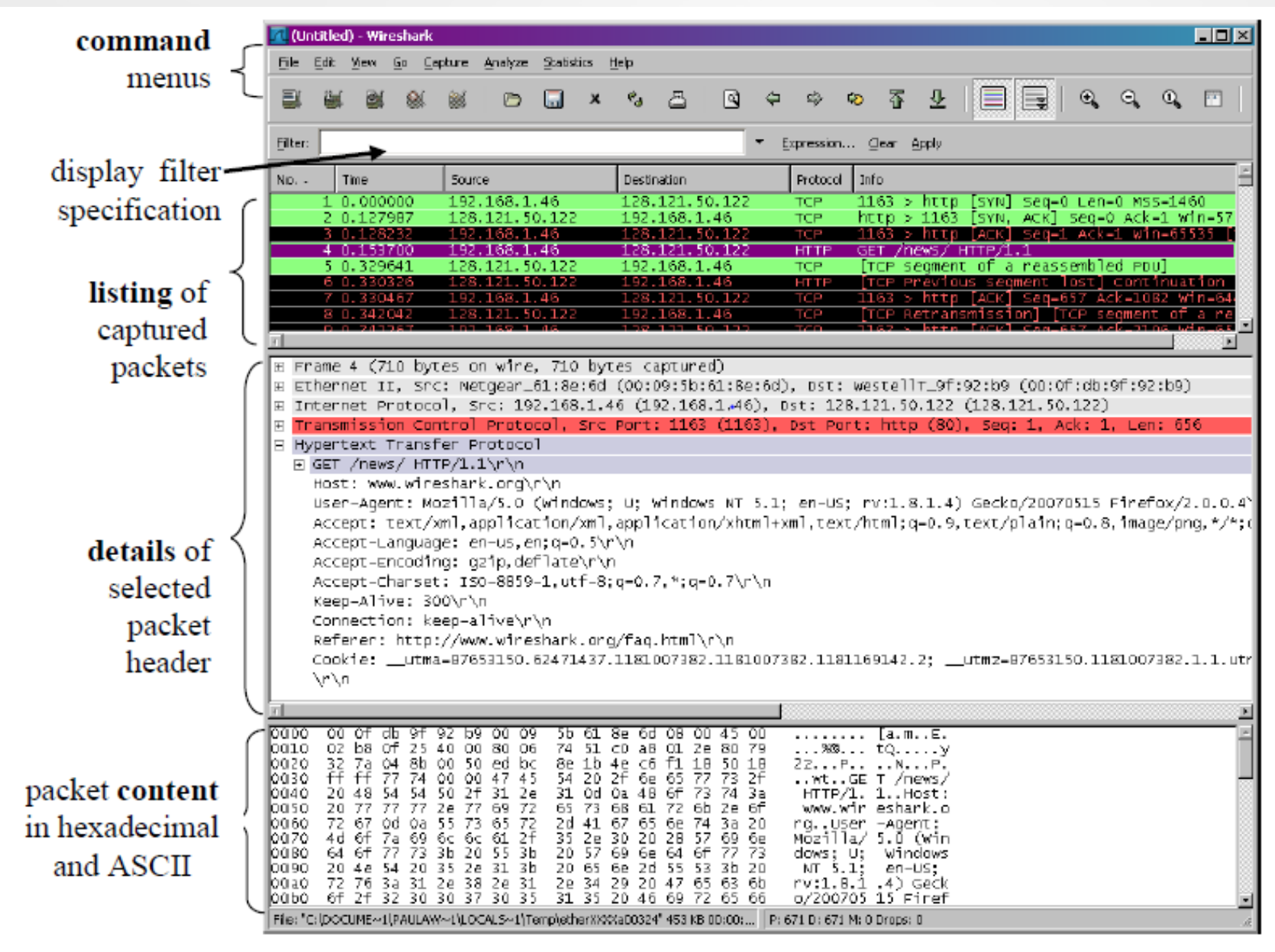

## Wireshark Useful Options

- Edit / Mark packet
- Ignore packets remove packets from view
- Display filters filter packets displayed
- Capture filters filter what is captured
- Statistics
- Conversations and endpoints list
- Flow graphs

### Wireshark Display Filters

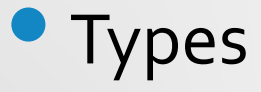

- Inclusion filtering
- Exclusion filtering
- Format
- Default set
- Create based on various properties

### **Display Filter Examples**

- All tcp traffic
- All http traffic
- Packets containing one of TCP analysis flags
- Packets with invalid IP header checksum
- HTTP GET request method
- TCP window size < 1460</p>
- ICMP type 8
- TCP packets with ACK flag set but not SYN flag
- DNS/port 53 or HTTP traffic/port 80, from 192.168.0.105

### Wireshark Capture Filters

Display or capture filters?
Filter fields

- Identifiier
- Qualifiers
  - Туре
  - Dir (direction)
  - Proto (protocol)

#### **Capture Filter Examples**

- Traffic to 192.168.1.23
- Traffic to MAC o8:3f:3d:o1:bc:18
- Traffic to or from KU network
- DNS traffic

#### Wireshark Packet Colorization

Highlight packets
Predefined coloring rules
Processed in order

#### **Wireshark Statistics**

- Protocols
- Conversations
- Endpoints
- Traffic types
- Packets
- IP address
- Ports

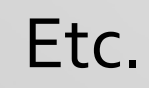

#### Wireshark Streams

Follow communications streams

- Reassemble communications
- Conversation is colored
- Right-click menu

Can

- Reassemble files
- Re-create video streams

#### Wireshark Miscellaneous

#### Expert Information

#### Graphs

CSC580 - Frye

Spring 2015 11

#### tcpdump

Packet capture tool
Backend to IDSs
Stand alone

#### tcpdump Example Output

17:13:09.088211 8:0:20:a8:73:54 0:4:dc:9e:1e:36 0800 102: 156.12.127.14.22 > 156.12.1.222.62425: P 3170556641:3170556689(48) ack 1792071674 win 49640 (DF)

17:13:09.088487 8:0:20:a8:73:54 0:4:dc:9e:1e:36 0800 137: 156.12.127.14.35760 > 156.12.1.142.514: udp 95 (DF)

17:13:09.088624 8:0:20:a8:73:54 0:4:dc:9e:1e:36 0800 118: 156.12.127.14.22 > 156.12.1.222.62425: P 3170556689:3170556753(64) ack 1792071674 win 49640 (DF)

17:13:09.089130 8:0:20:a8:73:54 0:4:dc:9e:1e:36 0800 102: 156.12.127.14.22 > 156.12.1.222.62425: P 3170556753:3170556801(48) ack 1792071674 win 49640 (DF)

17:13:15.488598 0:4:dc:9e:1e:36 8:0:20:a8:73:54 0800 62: 156.12.3.30.2427 > 156.12.127.14.80: S 2348747331:2348747331(0) win 16384 <mss 1370,nop,nop,sackOK > (DF)

#### tcpdump Output with HEX

17:13:09.088211 8:0:20:a8:73:54 0:4:dc:9e:1e:36 0800 102: 156.12.127.14.22 > 156.12.1.222.62425: P 3170556641:3170556689(48) ack 1792071674 win 49640 (DF)

> 4500 0058 3d37 4000 3c06 4864 9coc 7foe 9coc 01de 0016 f3d9 bcfa dae1 6ado d7fa 5018 c1e8 cfcd 0000 7df1 6ff9 29c2 8e75 adf6 1467 6f70

17:13:09.088487 8:0:20:a8:73:54 0:4:dc:9e:1e:36 0800 137: 156.12.127.14.35760 > 156.12.1.142.514: udp 95 (DF)

> 4500 007b b05e 4000 ff11 125e 9coc 7f0e 9coc 018e 8bb0 0202 0067 01d4 3c35 353e 4d61 7220 2032 2031 373a 3133 3a31 3620 7072 696e 7464